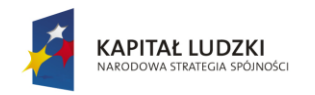

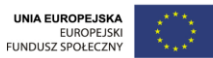

Publikacja współfinansowana ze środków Unii Europejskiej w ramach Europejskiego Funduszu Społecznego

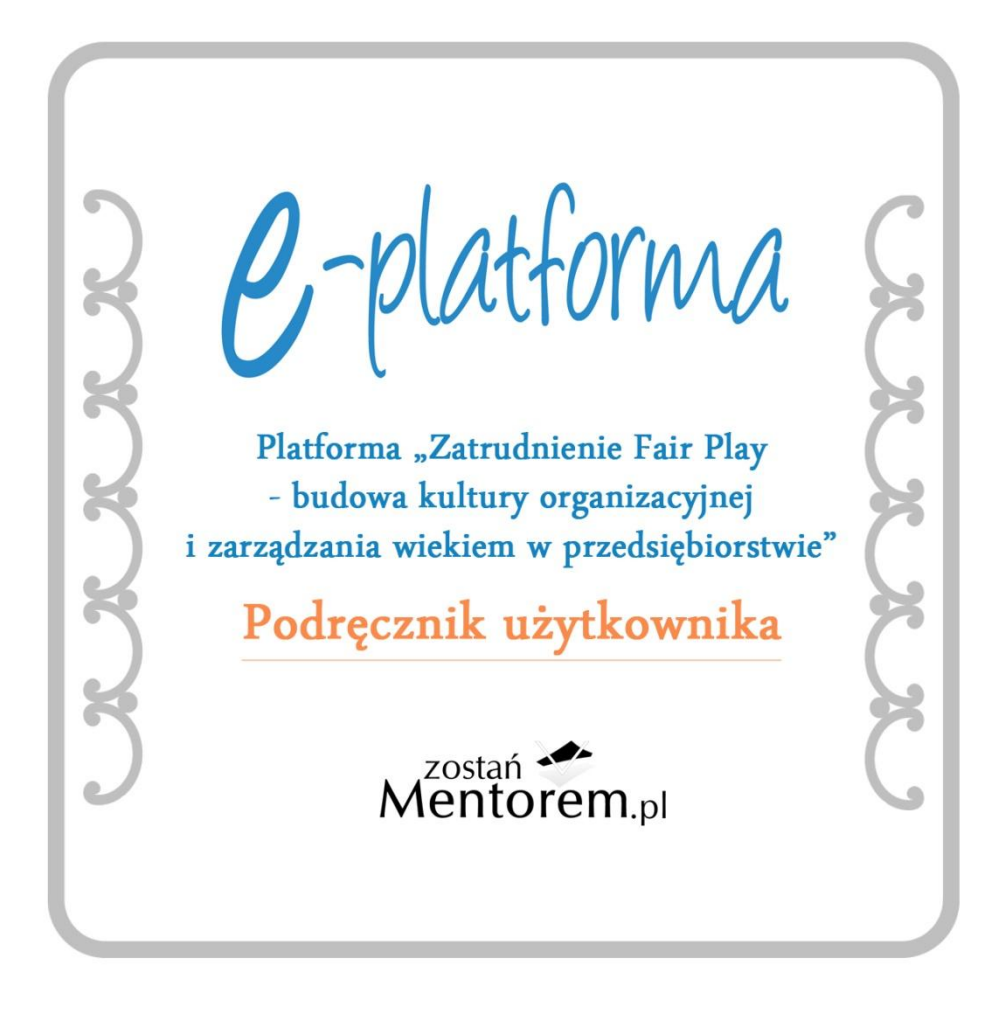

Warszawa, 25 listopada 2013

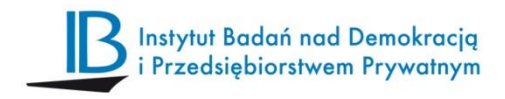

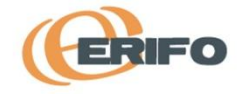

### Adres internetowy platformy "Zatrudnienie Fair Play":http://www.zfp.zostanmentorem.pl/ http://www.zostanmentorem.pl

1. Do czego służy oprogramowanie Platforma "Zatrudnienie Fair Play – budowa kultury organizacyjnej i zarządzania wiekiem w przedsiębiorstwie"?

- Do budowy kompleksowej strategii zarządzania zasobami ludzkimi z uwzględnieniem strategii zarządzania wiekiem i mentoringu w oparciu o standard "Zatrudnienie Fair Play" (standard ZFP).
- Do budowy umiejętności, jak zostać mentorem i funkcjonować jako mentor człowiek, który ułatwia procesy adaptacji zawodowej pracowników i dzieli się doświadczeniem.
- Do budowy wiedzy, jak wykorzystać dobre praktyki zarządzania wiekiem do budowy współpracującej organizacji, która jest podstawą konkurencyjnego przedsiębiorstwa.

### 2. Z jakich elementów składa się platforma ZFP?

- Internetowego generatora kompleksowej strategii zarządzania zasobami ludzkimi z uwzględnieniem strategii zarządzania wiekiem i mentoringu w oparciu o standard ZFP.
- Interaktywnej platformy e-learningowej pn.: "Zostań mentorem", na której udostępnione są kursy wspomagające przygotowanie się pracowników 50+ do roli mentorów.
- Czterech publikacji:

 Podręcznika "Standard "Zatrudnienie Fair Play". Odpowiedzialne zarządzanie zasobami ludzkimi z uwzględnieniem zarządzania wiekiem.",
 Podręcznika "Zostań mentorem",

3) Publikacji "Dobre praktyki w zarządzaniu wiekiem i zasobami ludzkimi ze szczególnym uwzględnieniem pracowników 50+",
4) Podręcznika użytkownika Platformy ZFP.

# 3. Wygląd podstawowego interfejsu

| Witamy Państwa na platformie "Zatrudnienie                                                                                                    | Fair Play - budowa kultury organizacyjnej i zarządzania wieł                                                                                                    | (iem w przedsiębiorstwie"                                                                                                    |
|----------------------------------------------------------------------------------------------------|----------------------------------------------------------------------------------------------------|----------------------------------------------------------------------------------------------------|
| Patforma obejmuje nowoczesne narzędzia wiekiem i programów mentoringowych na baż strej i przygotowujące pracowników 50+ do strategii zarządzania zasobami ludzkimi, obej pracowników (b0+ przez cały proces orga | hidhvilające przygotowanie strategii zarządzania zasobami ludz<br>akaże standartu Zarządzania Kapitajem Ludzkim "Zatrudnienie Frz<br>pimującej całokształ relacji pracodawca-pracownik (ujętych v15 p<br>two) i formalne przyjęcie tego dokumentu. Platforma jest interaktywa<br>anizacji i wdrażania programu mentoringu i tworzenia strategi | Ekimi z uwzględnieniem zarządzania<br>tar Play", ZFP-2013, IPED (standard<br>ime jest opracowanie kompleksowej<br>rocesach standardu ZFP) z udziałem<br>nym narzędziem, które przeprowadzi<br>i zarządzania zasobami ludzkimi z |
| uwzględnieniem zarządzania wiekiem w oparc<br>W krótkim <u>przewodniku</u> po platformie podpow<br>platforma stwarza. Zapraszamy!                                                                                | ciu o Standard ZFP.<br>wiadamy Państwu, jak poruszać się po niej, aby w jak najlepszym s                                                                                                    | stopniu wykorzystać możliwości, jakie                                                                                                    |
| Na platformie znajdziecie Państwo następujące                                                                                                    | e elementy                                                                                                    |                                                                                                    |
| <ul> <li>Interaktywną platformę e-learningo</li> </ul>                                                                                                    | ową "Zostań mentorem"                                                                                                    | więcej »                                                                                                    |
| Internetowy generator kompleksov                                                                                                    | wej strategii zarządzania zasobami ludzkimi                                                                                                    | Więcej »                                                                                                    |
| Publikacje:                                                                                                    |                                                                                                    |                                                                                                    |
| <ul> <li>Podręcznik "Standard "Zatrudnie<br/>zasobami ludzkimi z uwzględnier</li> </ul>                                                                                                    | enie Fair Play". Odpowiedzialne zarządzanie<br>niem zarządzania wiekiem"                                                                                                    | więcej »                                                                                                    |
| <ul> <li>Podręcznik "Zostań mentorem"</li> </ul>                                                                                                    |                                                                                                    | więcej »                                                                                                    |
| <ul> <li>"Dobre praktyki w zarządzaniu w<br/>ze szczególnym uwzględnieniem</li> </ul>                                                                                                    | /iekiem i zasobami ludzkimi<br>n pracowników 50+"                                                                                                    | więcej »                                                                                                    |
| <ul> <li>Podręcznik użytkownika pokazują</li> </ul>                                                                                                    | ący krok po kroku zasady korzystania z funkcjonalności platformy.                                                                                                    |                                                                                                    |
| Zanim przejdziecie Państwo do kursów e-k                                                                                                    | learningowych i tworzenia strategii zarządzania zasobami ludzk                                                                                                    | imi, proponujemy zapoznanie się z                                                                                                    |
| przedstawionymi publikacjami.                                                                                                    |                                                                                                    | oju zawodowego pracowników 50+ w                                                                                                    |
| przedstawionymi publikacjami.<br>Platforma powstała w ramach projektu <u>"Zatru</u><br>województwie mazowieckim" współfinansowan                                                                                 | udnienie Fair Play. Zostan Mentorem, Wsparcie aktywnosci i rozw<br>nego ze środków Unii Europejskiej w ramach Europejskiego Fundu                                                                                                    | szu społecznego.                                                                                                    |

Na stronie głównej zawarte są: informacje o celu i zawartości platformy, panel rejestracji i logowania oraz zakładki do kursów e-learningowych, generatora strategii i publikacji. Są również zakładki Pomoc i Kontakt. W dolnej części opisu znajduje się treść, po kliknięciu na którą można przejść na stronę główną projektu.

### Główna strona projektu

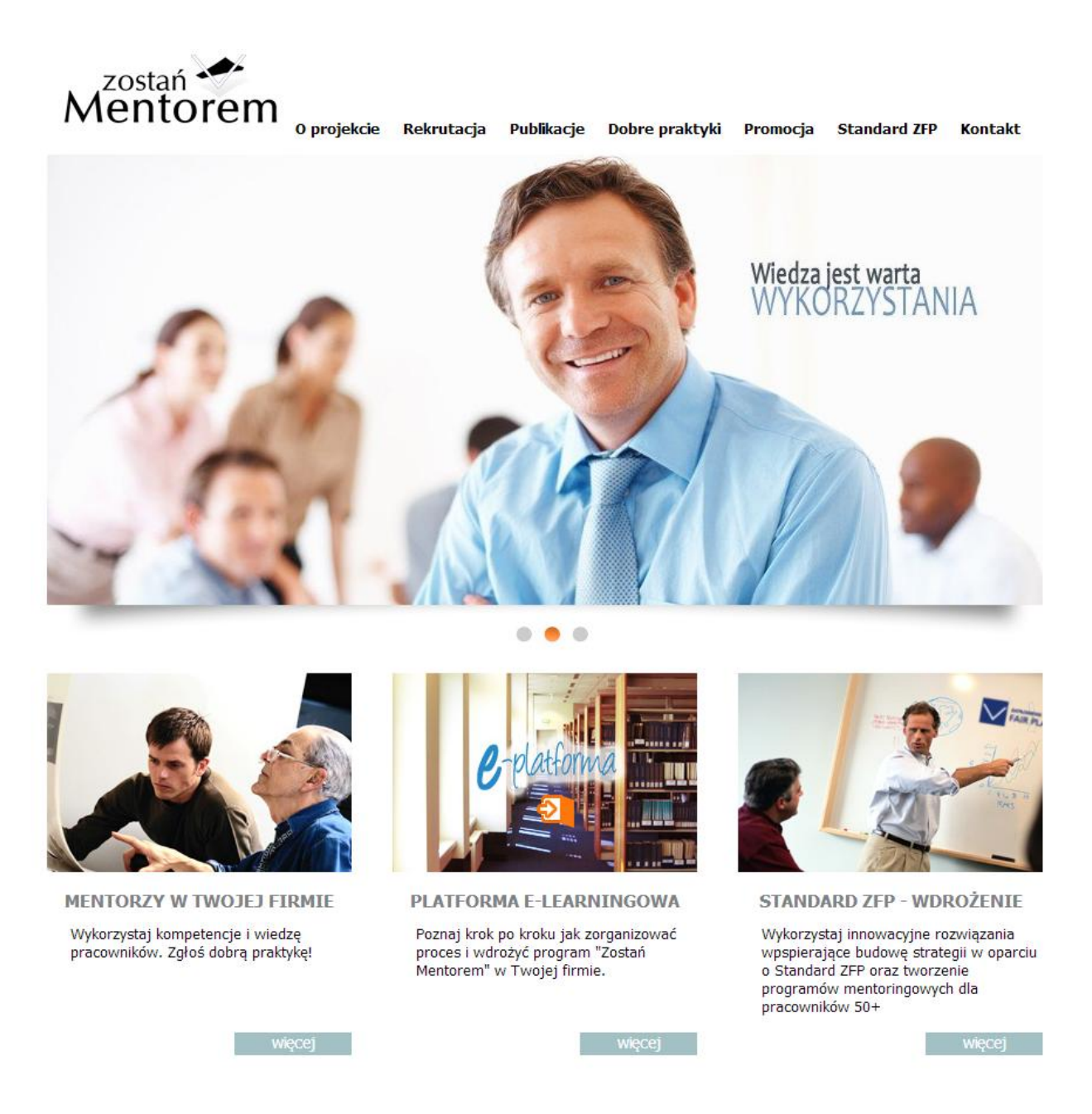

Powrót na stronę elektronicznej platformy następuje poprzez kliknięcie na środkowe zdjęcie z napisem "e-platforma".

http://www.zfp.zostanmentorem.pl/

### 4.Panel rejestracji i logowania

| Prosimy o wypełnienie wszystkich pół formula<br>Zarejestruj konto do istniejącej firmy<br>Dane firmy<br>Nazwa firmy:<br>Adres:<br>Kod pocztowy:<br>Miasto;<br>NIP firmy:<br>Dane do logowania<br>Imię:<br>Nazwisko:<br>Email:<br>Lacko | ilarza rejestracyjnego. |
|----------------------------------------------------------------------------------------------------|-------------------------|
| Zarejestruj konto do istniejącej firmy   Dane firmy   Nazwa firmy.   Adres:   Adres:   Kod pocztowy.   Miasto:   NiP firmy.   Dane do logowania   Imię:   Nazwisko:   Email                                                            | Zarejestruj nową firmę  |
| Dane firmy       Nazwa firmy:       Adres:       Composition       Kod pocztowy:       Miasto;       NiP firmy:       Dane do logowania       Imię:       Nazwisko:       Email:                                                       |                         |
| Dane firmy       Nazwa firmy.       Adres:       Kod pocztowy:       Imiasto;       NIP firmy:       Dane do logowania       Imię:       Nazwisko;       Emait                                                                         |                         |
| Nazwa tirmy:<br>Adres:<br>Kod pocztowy:<br>Miasto:<br>NIP firmy:<br>Dane do logowania<br>Imię:<br>Nazwisko:<br>Email:<br>Hasto:                                                                                                    |                         |
| Adres:                                                                                                    |                         |
| Kod pocztowy:                                                                                                    |                         |
| Miasto: NIP firmy: Dane do logowania Imię: Nazwisko: Email: Hasto:                                                                                                    |                         |
| NIP firmy: Dane do logowania Imię: Nazwisko: Email: Hasko:                                                                                                    |                         |
| Dane do logowania<br>Imię:<br>Nazwisko:<br>Email:                                                                                                    |                         |
| Imię:                                                                                                    |                         |
| Nazwisko:                                                                                                    |                         |
| Email:                                                                                                    |                         |
| Hasto                                                                                                    |                         |
| 118310.                                                                                                    |                         |
| Powtórz hasło:                                                                                                    |                         |
| Oświadczenie o wyrażeniu zgody na przetwarzan                                                                                                    | nie danych osobowych    |
| Akceptuję                                                                                                    | pokaž »                 |
| Regularnio užvtkowania platformy                                                                                                    |                         |
| Akaptuia                                                                                                    | poblerz »               |
|                                                                                                    | posicizia               |
| Zarejestruj slę                                                                                                    |                         |
|                                                                                                    |                         |

Panel rejestracji zawiera rubryki do wypełnienia przez Użytkownika. Po ich wypełnieniu Użytkownik klika w pole "Zarejestruj się" i w ten sposób dostarcza dane administratorowi portalu. Najpierw rejestruje się nową firmę i nowe konto pierwszego Użytkownika z tej firmy. Użytkownik może też zarejestrować kolejne konto (konta) do istniejącej firmy. Dane są bezpieczne i zaszyfrowane. Następnie w ciągu 24 godzin administrator przekazuje użytkownikowi deklarację uczestnictwa w projekcie wraz z załącznikami dostępnymi na stronie <u>http://www.zostanmentorem.pl/rekrutacja.html</u>. Korzystanie z portalu od momentu rejestracji wymaga już tylko logowania

# Logowanie

| Zarejestruj Zaloguj Nie pamiątas Zaloguj się Adres emai: Hasio: Zaloguj się Zaloguj się                                                                                                    | FAIR PLAY   | Mentorem     |                         | ĥ                 | Zostań mentorem - e-l | learning   Gener           | ator strategii ZZL | Publikacje | e   Pomoc   | Kontal    |
|----------------------------------------------------------------------------------------------------|-------------|--------------|-------------------------|-------------------|-----------------------|----------------------------|--------------------|------------|-------------|-----------|
| Zaloguj się         Hasio:         Zaloguj się                                                                                                    |             |              | )                       |                   |                       |                            | Zarejestruj        | Zaloguj    | Nie pamiąta | asz hasła |
| Adres email:          Hasto:          Zaloguj stę                                                                                                    |             |              |                         |                   |                       |                            |                    |            |             |           |
|                                                                                                    | Zaloguj się |              | -                       |                   |                       |                            |                    |            |             |           |
|                                                                                                    |             |              | Adres email:            | <del>(10</del> 1) |                       |                            |                    |            |             |           |
| ΖάΙοσμί ειξ                                                                                                    |             |              | Hasło:                  | 5000              |                       |                            |                    |            |             |           |
|                                                                                                    |             |              |                         | 70                |                       |                            |                    |            |             |           |
|                                                                                                    |             |              |                         | 20                | aloguj się            |                            |                    |            |             |           |
|                                                                                                    |             |              |                         |                   |                       |                            |                    |            |             |           |
| KAPITAŁ LUDZKI<br>NARODOWA STRATICIA SPOJNOŚCI<br>VINIA EUROPEJSKA<br>EUROPEJSKI<br>FUNDUSZ SPOŁECZNY                                                                                                    |             |              |                         |                   |                       |                            |                    |            |             |           |
| KAPITAŁ LUDZKI<br>NARODOWA STRATECJA SPOJNOŚCI<br>VINIA EUROPEJSKA<br>EUROPEJSKA<br>FUNDUSZ SPOŁECZNY                                                                                                    |             |              |                         |                   |                       |                            |                    |            |             |           |
| KAPITAŁ LUDZKI<br>NARODOWA STRATECIA SPOJNOŚCI<br>FUNDUSZ SPOŁECZNY                                                                                                    |             |              |                         |                   |                       |                            |                    |            |             |           |
| KAPITAŁ LUDZKI<br>NARODOWA STRATECIA SPOJNOŚCI<br>FUNDUSZ SPOŁECZNY                                                                                                    |             |              |                         |                   |                       |                            |                    |            |             |           |
| KAPITAŁ LUDZKI<br>NARODOWA STRATECIA SPOINOŚCI<br>FUNDUSZ SPOŁECZNY                                                                                                    |             |              |                         |                   |                       |                            |                    |            |             |           |
| KAPITAŁ LUDZKI<br>NARODOWA STRATECIA SPOJNOŚCI<br>VINIA EUROPEJSKA<br>FUNDUSZ SPOŁECZNY                                                                                                    |             |              |                         |                   |                       |                            |                    |            |             |           |
| KAPITAŁ LUDZKI<br>NARODOWA STRATECJA SPOJNOŚCI<br>VIIIA EUROPEJSKA<br>FUNDUSZ SPOŁECZNY                                                                                                    |             |              |                         |                   |                       |                            |                    |            |             |           |
| KAPITAŁ LUDZKI BUROPEJSKA EUROPEJSKA EUROPEJSKA EUROPEJSKA UNIA EUROPEJSKA EUROPEJSKA EU |             |              |                         |                   |                       |                            |                    |            |             |           |
| KAPITAL LUDZKI EUROPEJSKI EUROPEJSKI AKADOWA STRATEGIA SPOINOŚCI FUNDUSZ SPOŁECZNY                                                                                                    |             |              |                         |                   |                       | UNIA EUROPEJS              | KA                 |            |             |           |
|                                                                                                    |             | KAP<br>Narod | OWA STRATEGIA SPÓJNOŚCI |                   |                       | EUROPEL<br>FUNDUSZ SPOŁECZ |                    |            |             |           |
|                                                                                                    |             |              | 2                       |                   |                       |                            |                    |            |             |           |

Logowanie następuje poprzez podanie adresu poczty elektronicznej oraz wcześniej zarejestrowanego hasła.

Na platformie jest też możliwość generowania nowego hasła poprzez pole "Nie pamiętasz hasła?".

|                | zostań 🔶                                     | Zostań mentorem - e-learning                                                        | Generator strategii ZZL               | Publikacje | Pomoc Kontakt        |
|----------------|----------------------------------------------|-------------------------------------------------------------------------------------|---------------------------------------|------------|----------------------|
|                | entorem                                      |                                                                                     | Zarejestruj                           | Zaloguj I  | Vie pamiątasz hasła? |
|                |                                              |                                                                                     |                                       |            |                      |
| Odzyskaj nasło |                                              |                                                                                     |                                       |            |                      |
|                | Jeżeli nie pamiętasz sv                      | vojego hasła możesz je zresetować wpisując s<br>wyślemy do Ciebie link aktywacyjny. | wój adres email,                      |            |                      |
|                | Adres email:                                 | 6                                                                                   |                                       |            |                      |
|                |                                              | -                                                                                   |                                       |            |                      |
|                |                                              | Resetuj                                                                             |                                       |            |                      |
|                |                                              |                                                                                     |                                       |            |                      |
|                |                                              |                                                                                     |                                       |            |                      |
|                |                                              |                                                                                     |                                       |            |                      |
|                |                                              |                                                                                     |                                       |            |                      |
|                |                                              |                                                                                     |                                       |            |                      |
|                | KAPITAŁ LUDZKI<br>Narodowa strategia spólnos | UNIA EU                                                                             | EUROPEJSKA<br>EUROPEJSKI<br>SPOŁECZNY |            |                      |
|                | Projekt współfinansowany ze śr               | rodków Unii Europejskiej w ramach Europejskiego                                     | Funduszu Społecznego                  |            |                      |

Po wybraniu tej funkcji i wpisaniu adresu e-mail podanego w trakcie rejestracji, Użytkownik otrzymuje link aktywacyjny pozwalający na ustanowienie nowego hasła.

| ZATRUDNIENE | zostań 🔶       | Zostań mentorem - e-learning   Generator strategii ZZL   Publikacje   Pomoc   Kontakt                                               |  |
|-------------|----------------|----------------------------------------------------------------------------------------------------|--|
|             | AY Mentorem    | Zarejestruj Zaloguj Nie pamiątasz hasła?                                                                                            |  |
|             | Możes          | sz obecnie zmienić hasło do konta aszczesniak@kig pl, wprowadź je poniżej: Nowe hasło: Powtórz Zapisz                               |  |
|             | Projekt wspöff | TAŁ LUDZKI<br>EUROPEJSKA<br>FUNDUSZ SPOŁECZNY<br>nansowany ze środków Unii Europejskiej w ramach Europejskiego Funduszu Społecznego |  |

# 5. Korzystanie z Kursów e-learningowych "Zostań Mentorem"

### Strona główna kursów

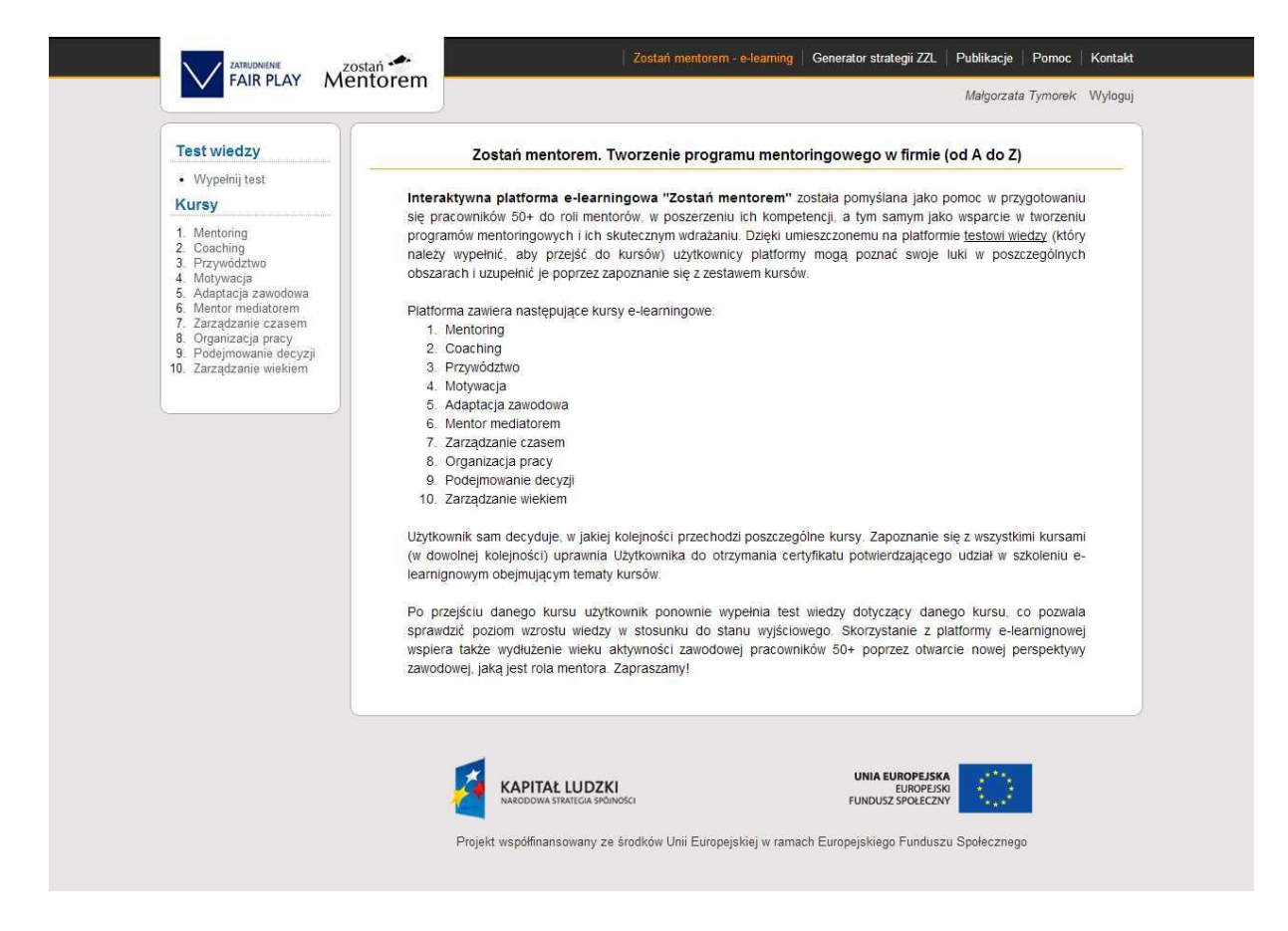

Strona główna kursów zawiera: uzasadnienie celowości zostania mentorem, spis kursów, opis sposobu realizacji kursów i wypełniania testu wiedzy po każdym kursie oraz (po lewej stronie) linki do testu wiedzy i poszczególnych kursów (działają po przejściu wskaźnikiem na nazwy).

## Test wiedzy

|                                                                                                    |                                                                                                    | margorzata     | jinoren riyio | 90)               |
|----------------------------------------------------------------------------------------------------|----------------------------------------------------------------------------------------------------|----------------|---------------|-------------------|
| Test wiedzy  • Wypełnij test                                                                                                 | Rozpoczęcie kursów jest możliwe dopiero po udzieleniu odpowiedzi na wszyst                                                                               | tkie pytania.  |               | Post<br>Pozr<br>1 |
| Kursy                                                                                                    | Które z przedstawionych stwierdzeń są prawdziwe?                                                                                                    |                | -             | goda              |
| 1. Mentoring                                                                                                    | Pierwowzorem współczesnego mentora był jeden z bohaterów "llady" Homera                                                                                  | Prawda         | C Fałsz       |                   |
| 3. Przywództwo                                                                                                    | Podstawą relacji mentor - podopieczny powinny być szacunek i zaufanie                                                                                    | Prawda         | © Fałsz       |                   |
| <ol> <li>Motywacja</li> <li>Adaptacja zawodowa</li> <li>Mentor mediatorem</li> </ol>                                         | Mentoring jest relacją, w której korzyści odnosi tylko jedna strona - Twój podopieczny                                                                   | Prawda         | Fałsz         |                   |
| <ol> <li>Zarządzanie czasem</li> <li>Organizacja pracy</li> <li>Podejmowanie decyzji</li> <li>Zarządzanie wiekiem</li> </ol> | Które z przedstawionych stwierdzeń są prawdziwe? Co należy zrobić przed<br>mentoringowego?                                                               | l wdrożeniem p | rogramu       |                   |
|                                                                                                    | Zapewnić zaangażowanie kierownictwa organizacji                                                                                                    | Prawda         | © Fałsz       |                   |
|                                                                                                    | Zapewnić zaangażowanie tylko beneficjentów programu mentoringowego                                                                                       | Prawda         | 🔘 Fałsz       |                   |
|                                                                                                    | Stworzyć system wparcia dla mentorów i podopiecznych np. poprzez dostosowanie<br>obowiązków zawodowych mentora do nowych zadań, organizację spotkań itp. | Prawda         | C Fałsz       |                   |
|                                                                                                    | Które z przedstawionych stwierdzeń są prawdziwe?                                                                                                    |                |               |                   |
|                                                                                                    | Chęć współpracy z mentorem może być różna na poszczególnych szczeblach kariery                                                                           | Prawda         | Faisz         |                   |
|                                                                                                    | Łączenie funkcji mentora z funkcją bezpośredniego zwierzchnika jest świetnym<br>pomysłem                                                                 | Prawda         | Fałsz         |                   |
|                                                                                                    | Podstawowa zasada udziału w programie i relacji mentor-podopieczny, powinna<br>brzmieć: dla każdej ze stron przystąpienie do programu jest dobrowolne    | Prawda         | Falsz         |                   |
|                                                                                                    | Coaching:                                                                                                    |                |               |                   |
|                                                                                                    | Obejmuje tylko nowych/młodych pracowników, którzy rozpoczynają swą karierę zawodową                                                                      | 🔘 Tak          | 🔿 Nie         |                   |
|                                                                                                    | Koncentruje się na wynikach i osiągnięciach, sposób ich realizacji nie ma tu znaczenia                                                                   | 🗇 Tak          | Nie     Nie   |                   |
|                                                                                                    | Nie powinien być łączony ze szkoleniami                                                                                                    | 🖱 Tak          | © Nie         |                   |
|                                                                                                    | Zaznacz, która z podanych stwiardzań sa prawdziwa:                                                                                                    |                |               |                   |
|                                                                                                    | Laliadzi, koro z podatljen skuloradni od pravazno.                                                                                                    |                |               |                   |

Aby przejść do treści kursów, Użytkownik wypełnia test wiedzy. Można go wypełnić w kilku podejściach pamiętając, aby za każdym razem zapisać zaznaczone odpowiedzi (na końcu testu znajduje się pole "Zapisz"). Powrót do wypełniania testu jest możliwy po zalogowaniu się na platformie. W chwili, kiedy Użytkownik zaczyna wypełniać test (lub rozpoczyna jego kontynuację), po prawej stronie ekranu pojawia się zegar odmierzający czas pozostający do końca danej sesji. Trzeba pamiętać, aby przed wygaśnięciem sesji zapisać zaznaczone odpowiedzi.

Uwaga! Trzeba wypełnić wszystkie pola, aby przejść do kursów.

**Uwaga!** Użytkownik sam decyduje, w jakiej kolejności zapozna się z poszczególnymi tematami. Zapoznanie się z wszystkimi kursami (w dowolnej kolejności) uprawnia Użytkownika do otrzymania certyfikatu potwierdzającego udział w szkoleniu elearnignowym obejmującym tematy kursów.

# Wypelniony test wiedzy

|                                                                                                    |                                                                                                    | Małgorzata                                                                         | Tymorek Wyloguj |
|----------------------------------------------------------------------------------------------------|----------------------------------------------------------------------------------------------------|------------------------------------------------------------------------------------|-----------------|
| Test wiedzy                                                                                                    | Test wiedzy żakończony wynikiem 36 / 90 punktów. Możesz rozpocząć kursy w                                                                                                    | v dowolnej kolej                                                                   | ności.          |
| Test został zapisany                                                                                           |                                                                                                    |                                                                                    |                 |
| Kursy                                                                                                    | Twoje odpowiedzi zostały zapisane. Po ukończeniu każdego z kursów jeszcze raz wyg                                                                                                    | pełnisz test w częśo                                                               |                 |
| 1. Mentoring<br>2. Coaching<br>3. Przywództwo<br>4. Motywacja<br>5. Adaptacja zawodowa<br>6. Monter mediatorom | odpowiadającej zakresowi danego kursu i wtedy zobaczysz poprawne i niepoprawn<br>ukończeniu wszystkich kursów poznasz wynik ogólny swojego testu wraz z porówna<br>niepoprawnych odpowiedzi udzielonych teraz. czyli przed rozpoczędne mkursów i po<br>Zobaczysz wtedy, czy podniósł się poziom Twojej wiedzy w obszarach objętych tem | e odpowiedzi. Po<br>niem poprawnych i<br>i ich zakończeniu.<br>iatyką e-learningu. |                 |
| 7. Zarządzanie czasem                                                                                          | Które z przedstawionych stwierdzeń są prawdziwe?                                                                                                    |                                                                                    |                 |
| <ol> <li>Organizacja pracy</li> <li>Podejmowanie decyzji</li> </ol>                                            | Pierwowzorem współczespego mentora był jeden z bobaterów "llady" Homera                                                                                                    | O Prawda                                                                           | Faisz           |
| 10. Zarządzanie wiekiem                                                                                        | Podstawa relacii mentor - nodonieczny powinny być szacunek i zaufanie                                                                                                    | Prawda                                                                             | © Faisz         |
| Wyniki                                                                                                    | Mentoring jest relacia, w której korzyści odnoci tylko jedna strona. Twój podobjeczny                                                                                                    | Prawda                                                                             | © Falsz         |
| <ul> <li>Wynik ogólny</li> </ul>                                                                               | mentoring jest relacid, w korej korzyser odnost ynko jedna strona - rwoj podopreczny                                                                                                    | C Tranda                                                                           | 0 1 4132        |
| Ankieta                                                                                                    |                                                                                                    |                                                                                    |                 |
| Oceń kursy e-<br>learningowe                                                                                   | Które z przedstawionych stwierdzeń są prawdziwe? Co należy zrobić przed<br>mentoringowego?                                                                                                    | l wdrożeniem p                                                                     | orogramu        |
|                                                                                                    | Zapewnić zaangażowanie kierownictwa organizacji                                                                                                    | O Prawda                                                                           | Faisz           |
|                                                                                                    | Zapewnić zaangażowanie tylko beneficjentów programu mentoringowego                                                                                                    | O Prawda                                                                           | Faisz           |
|                                                                                                    | Stworzyć system wparcia dla mentorów i podopiecznych np. poprzez dostosowanie<br>obowiązków zawodowych mentora do nowych zadań, organizację spotkań itp.                                                                                                    | O Prawda                                                                           | Faisz           |
|                                                                                                    | Które z przedstawionych stwierdzeń są prawdziwe?                                                                                                    |                                                                                    |                 |
|                                                                                                    | Chęć współpracy z mentorem może być różna na poszczególnych szczeblach kariery                                                                                                    | O Prawda                                                                           | Faisz           |
|                                                                                                    | Łączenie funkcji mentora z funkcją bezpośredniego zwierzchnika jest świetnym<br>pomysłem                                                                                                    | O Prawda                                                                           | Faisz           |
|                                                                                                    | Podstawowa zasada udziału w programie i relacji mentor-podopieczny, powinna<br>brzmieć: dla każdej ze stron przystąpienie do programu jest dobrowolne                                                                                                    | O Prawda                                                                           | Faisz           |
|                                                                                                    | Coaching:                                                                                                    |                                                                                    |                 |
|                                                                                                    | Obeimuje tylko nowych/młodych pracowników, którzy rozpoczynaja swa kariere zawodowa                                                                                                    | 🔿 Tak                                                                              | Nie     Nie     |
|                                                                                                    |                                                                                                    | S. 7-1                                                                             | @               |

Po wypełnieniu "Testu wiedzy" system pokazuje uzyskany wynik w punktach oraz maksymalną liczbę punktów możliwych do uzyskania. Po zakończeniu każdego z kursów, Użytkownik ponownie wypełni część testu odpowiadającą wiedzy przekazanej w danym kursie, a po przejściu przez ostatni kurs i po wypełnieniu ostatniej części testu zapozna się z wynikami przed rozpoczęciem kursów i po ich zakończeniu. Dzięki temu Użytkownik zobaczy, na ile zmienił się jego poziom wiedzy w poszczególnych zakresach.

### Strona główna pierwszego kursu "Mentoring"

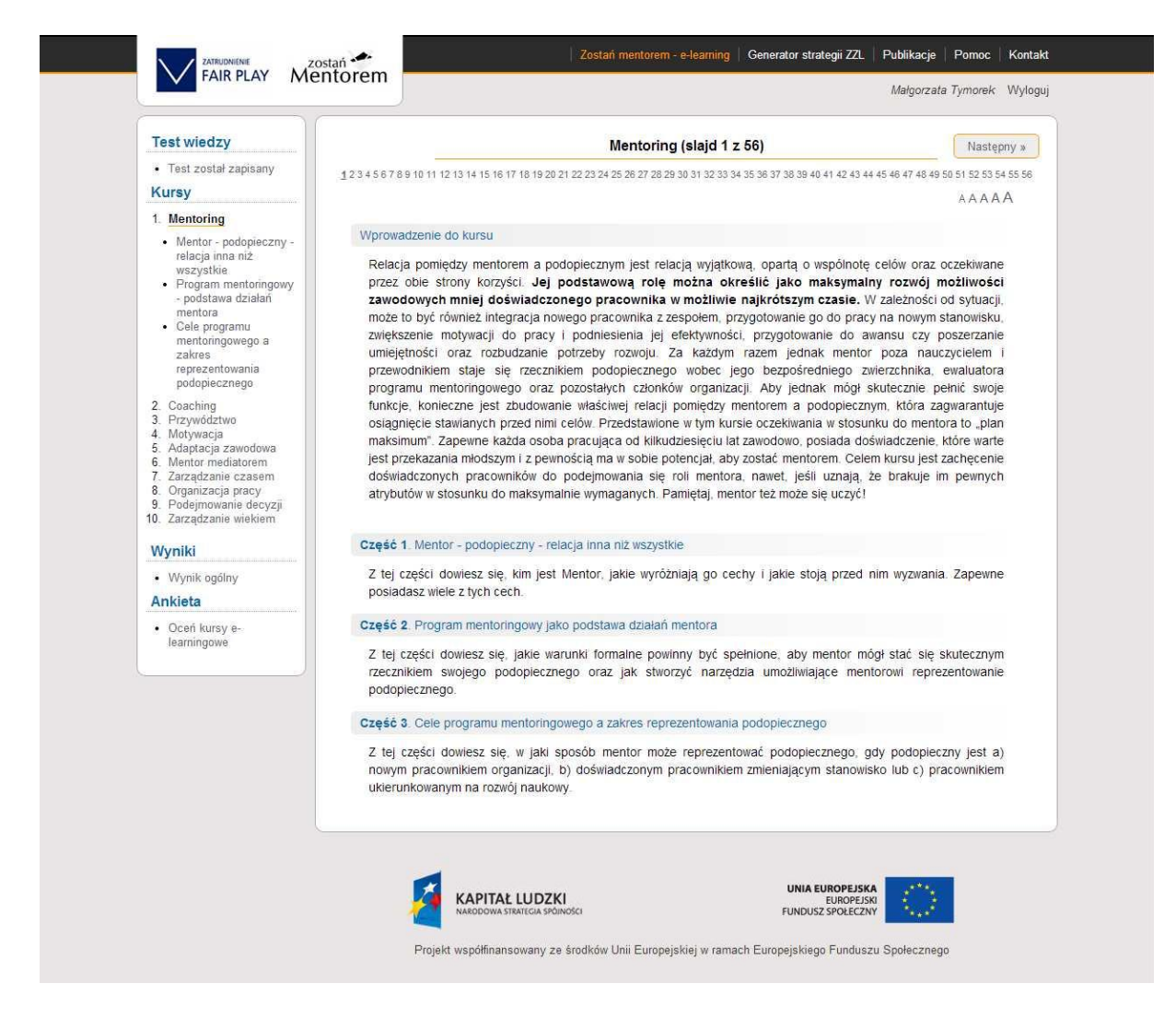

Na stronie głównej pierwszego kursu przedstawiony jest cel kursu oraz jego zakres. Kursy składają się ze slajdów zawierających treści merytoryczne oraz ćwiczeń utrwalających uzyskaną wiedzę. Nawigację po głównych częściach kursu ułatwiają linki do nich umieszczone w menu po lewej stronie ekranu.

### Test na zakończenie kursu Mentoring

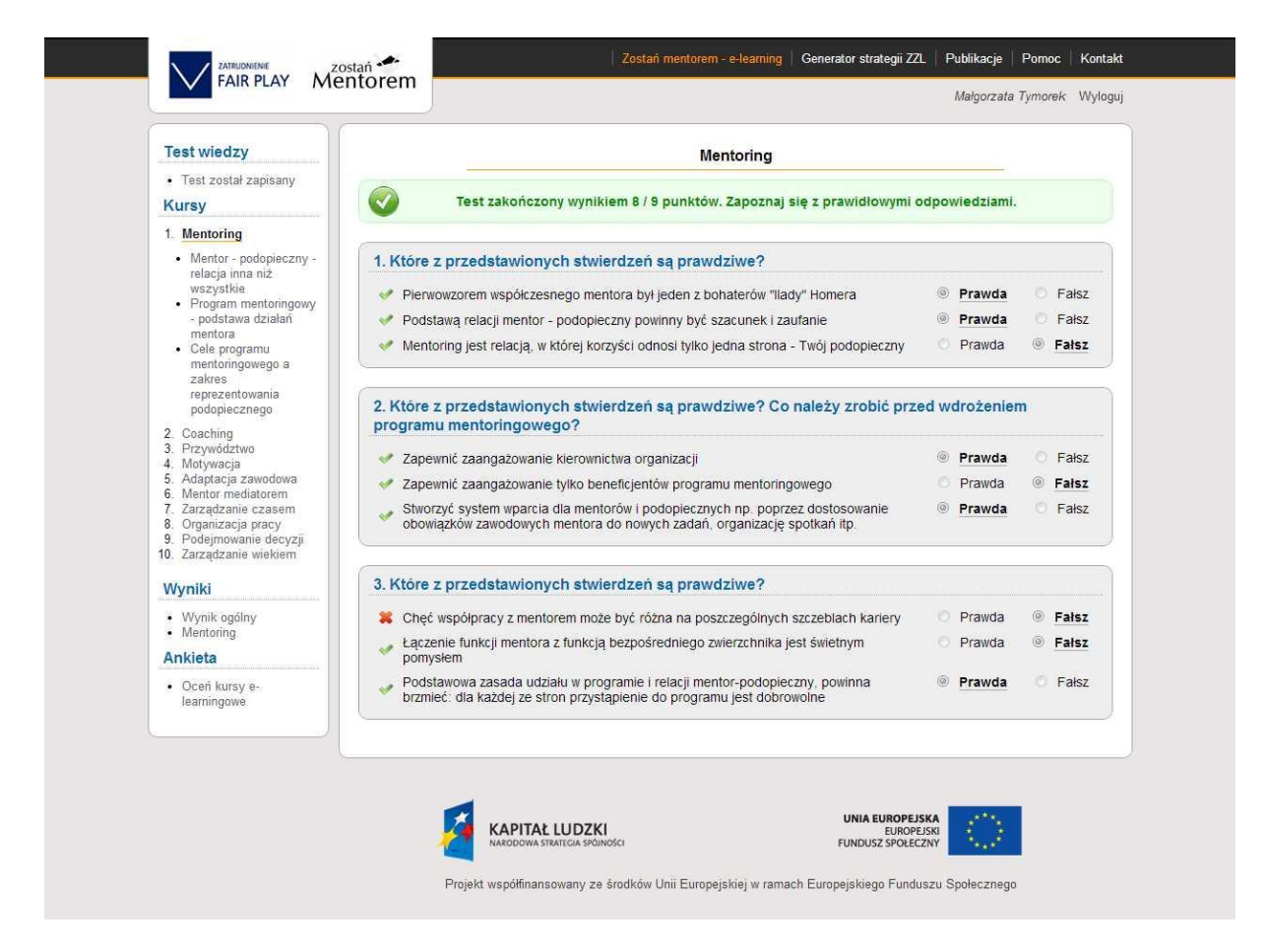

Po wypełnieniu testu należy go zapisać i wtedy otrzymujemy wynik. Jeśli Użytkownik nie osiągnął 80% poprawnych odpowiedzi, system zaleci powrót do treści kursu i zweryfikowanie udzielonych odpowiedzi. Dopiero po osiągnięciu wskazanego progu system pokazuje, które odpowiedzi były nieprawidłowe – zostaną zaznaczone czerwonymi krzyżykami, a prawidłowe zielonymi symbolami.

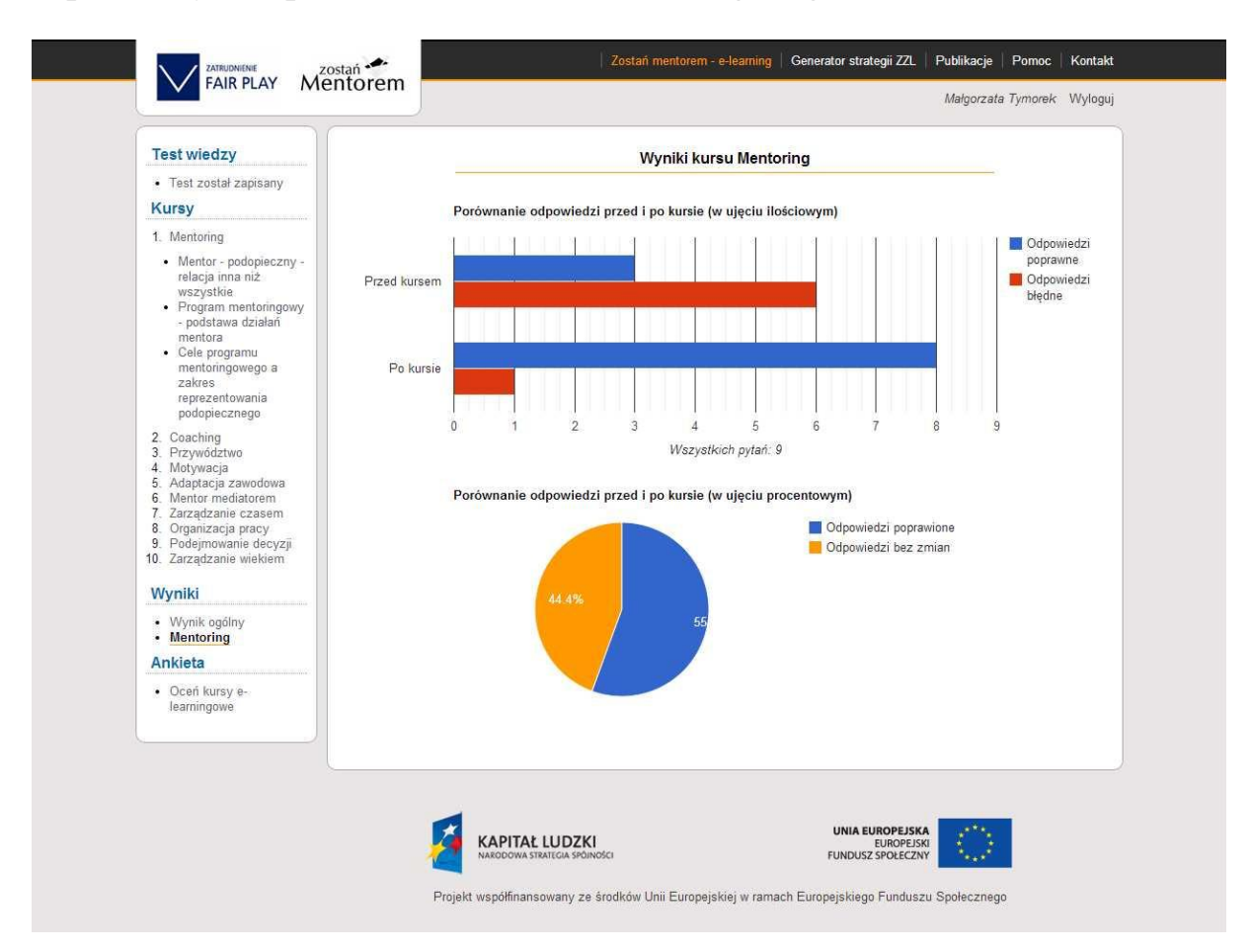

Poprawa wyniku po ukończeniu kursu e-learningowego – Wizualizacja

W lewym panelu znajduje się zakładka "Wyniki", pod nią należy kliknąć w pole z nazwą kursu, a wtedy pojawi się wizualizacja, która pokazuje w jakim stopniu poprawie uległ wynik testu po nabyciu wiedzy w ramach danego kursu. Wynik ogólny uwzględniający wstępny test wiedzy oraz testy wypełniane po każdym kursie będzie widoczny dopiero po ukończeniu ostatniego kursu. Test, który nie uzyskał minimum 80%

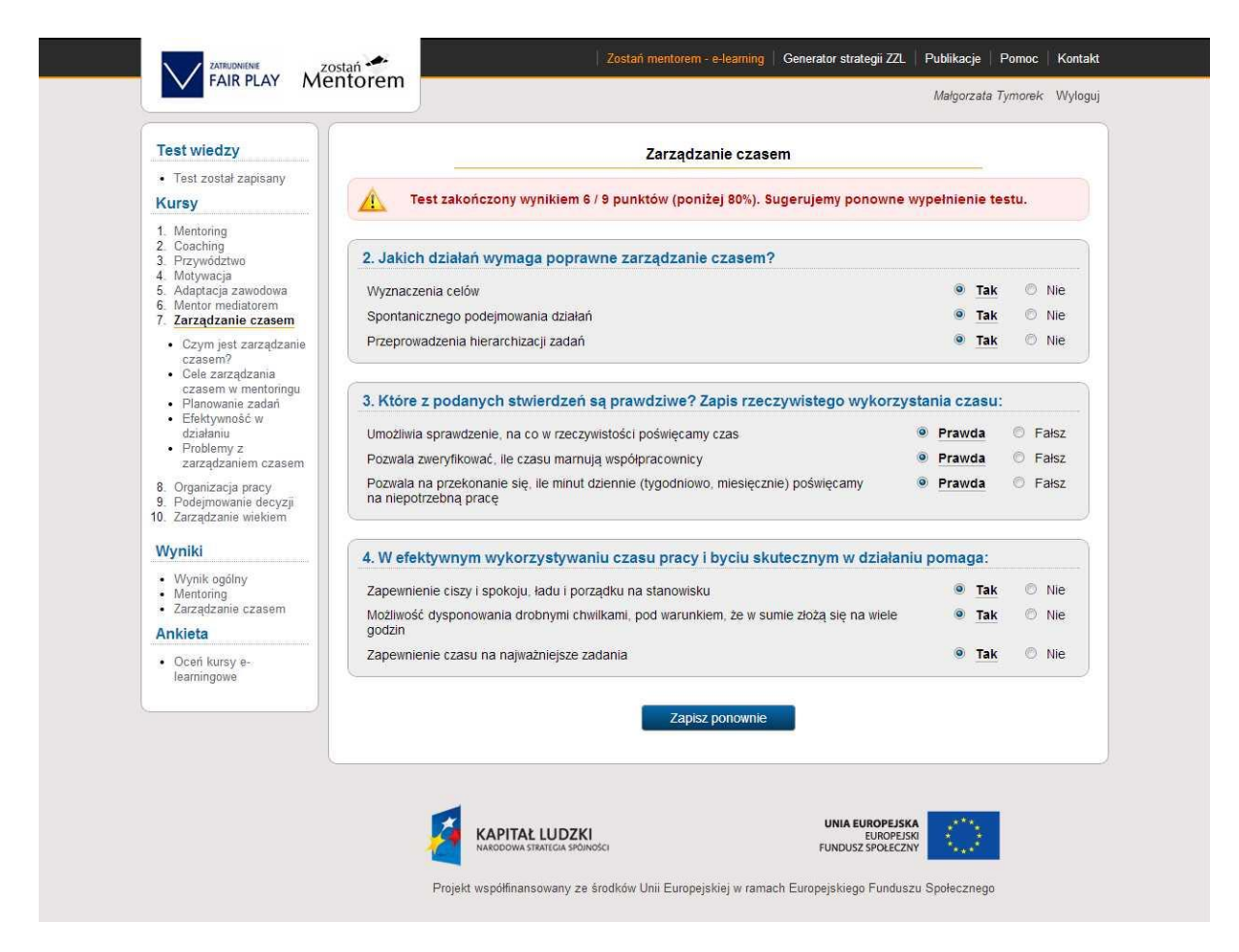

W przypadku, gdy wypełniony test nie uzyskuje minimum, system sugeruje ponowne wypełnienie testu. Uczestnik ponownie wypełnia test i go zapisuje i może uzyskać poprawiony wynik.

### Poprawiony test, który uzyskał minimum 80%

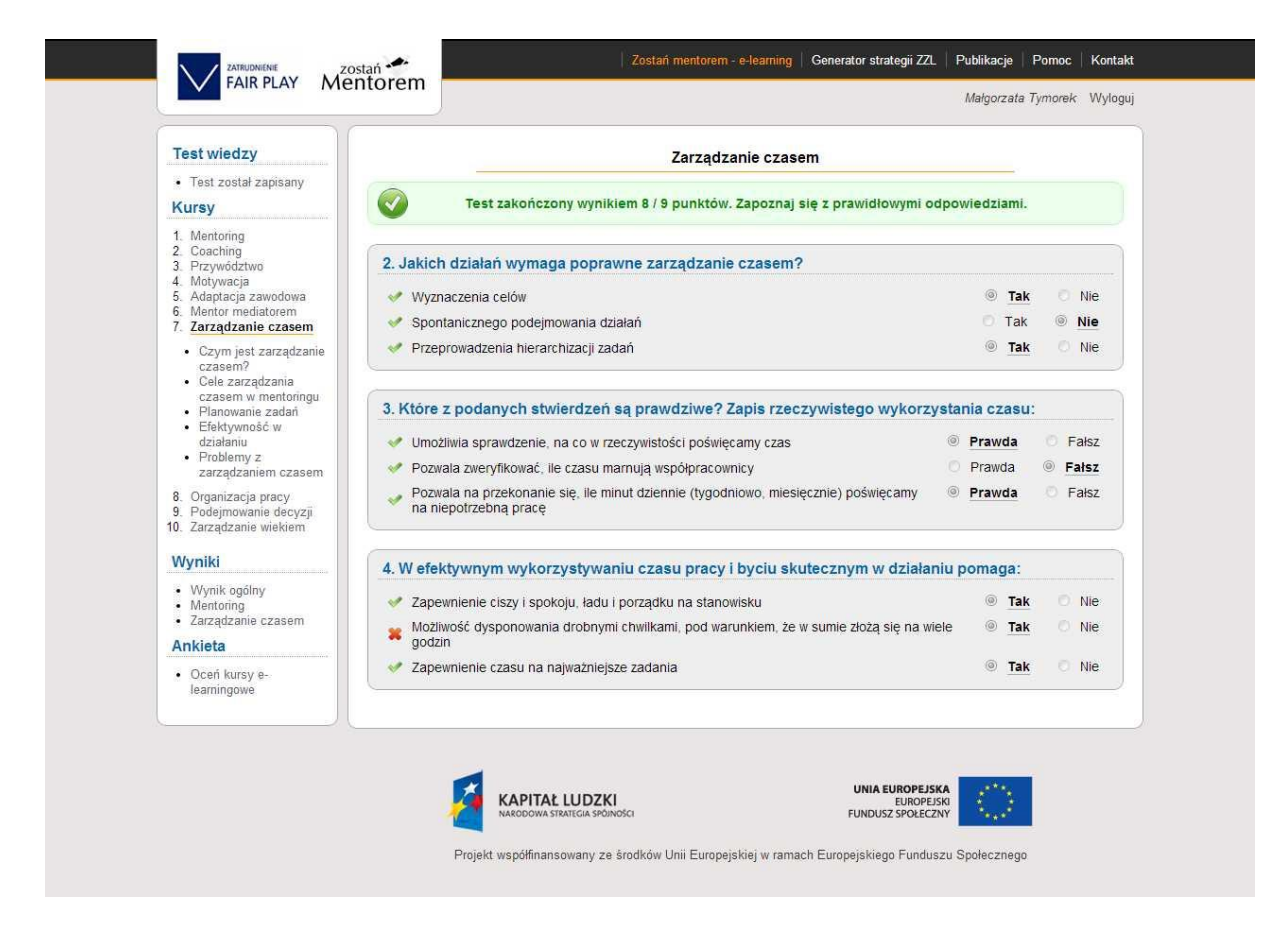

Jeżeli w wyniku poprawy testu zostanie przekroczona wymagana granica 80% uzyskanych punktów, system poinformuje o tym Użytkownika i umożliwi przejście do kolejnego kursu. Po zakończeniu wszystkich kursów pojawi się komunikat o pozytywnym wyniku ogólnym.

# Ćwiczenia e-learningowe

| Test wiedzy                                                                                                    | « Poprzedni Mentoring (slajd 55 z 56)                                                                                |                |                  | Następny »                       |
|----------------------------------------------------------------------------------------------------|----------------------------------------------------------------------------------------------------|----------------|------------------|----------------------------------|
| <ul> <li>Test został zapisany</li> <li>Kursy</li> </ul>                                                                                                    | 1 2 3 4 5 6 7 8 9 10 11 12 13 14 15 16 17 18 19 20 21 22 23 24 25 26 27 28 29 30 31 32 33 34 35 36 37 38 39 40 41 42 | 43 44 45 46 47 | 48 49 50 51<br>A | 52 53 54 <u>55</u> 56<br>A A A A |
| <ol> <li>Mentoring         <ul> <li>Mentor - podopieczny -<br/>relacja inna niż<br/>wszystkie</li> <li>Program mentoringowy<br/>- podstawa działań</li> </ul> </li> </ol> | Cwiczenie 1     Główne cele programów mentoringowych to:                                                             |                |                  |                                  |
| mentora     Cele programu                                                                                                    | Stworzenie elitarnej grupy członków organizacji                                                                      | © Tak          | 01               | Nie                              |
| mentoringowego a zakres                                                                                                    | Szeroko rozumiany rozwój jednostek lub grup pracowniczych                                                            | C Tak          | 0                | Nie                              |
| reprezentowania                                                                                                    | Ograniczanie dostępu do wiedzy i umiejętności, dostępnych dla wybranych                                              | 🔘 Tak          | 0                | Nie                              |
| 2. Coaching                                                                                                    | Przekazywanie i zachowywanie unikalnego know-how organizacji                                                         | © Tak          | O                | Nie                              |
| 3. Przywództwo<br>4. Motywacia                                                                                                    | Budowanie mostów międzypokoleniowych                                                                                 | Tak            | 01               | Nie                              |
| 5. Adaptacja zawodowa                                                                                                    | Eliminowanie tworzenia się podgrup w organizacji                                                                     | Tak            | 0                | Nie                              |
| 7. Zarządzanie czasem                                                                                                    | Alienacja członków organizacji                                                                                       | 🔘 Tak          | 0                | Nie                              |
| <ol> <li>Organizacja pracy</li> <li>Podejmowanie decyzji</li> </ol>                                                                                                    | Wyławiane tzw. talentów w organizacji                                                                                | 🖱 Tak          | O                | Nie                              |
| 10. Zarządzanie wiekiem<br>Wyniki                                                                                                    | Uśrednienie wiedzy i umiejętności członków organizacji, bez zwracania uwagi na<br>jednostki wybitne                  | © Tak          | 01               | Nie                              |
| <ul> <li>Wynik ogólny</li> <li>Mentoring</li> <li>Zarządzanie czasem</li> </ul>                                                                                           |                                                                                                    |                |                  |                                  |
| Ankieta                                                                                                    |                                                                                                    |                |                  |                                  |
| <ul> <li>Oceń kursy e-<br/>learningowe</li> </ul>                                                                                                    |                                                                                                    |                |                  |                                  |
|                                                                                                    |                                                                                                    |                |                  |                                  |

Ćwiczenia e-learningowe rozwiązuje się poprzez zaznaczenie właściwej odpowiedzi. Niektóre ćwiczenia polegają na odpowiedzi na pytania otwarte, co skłania do refleksji.

## Wynik ogólny

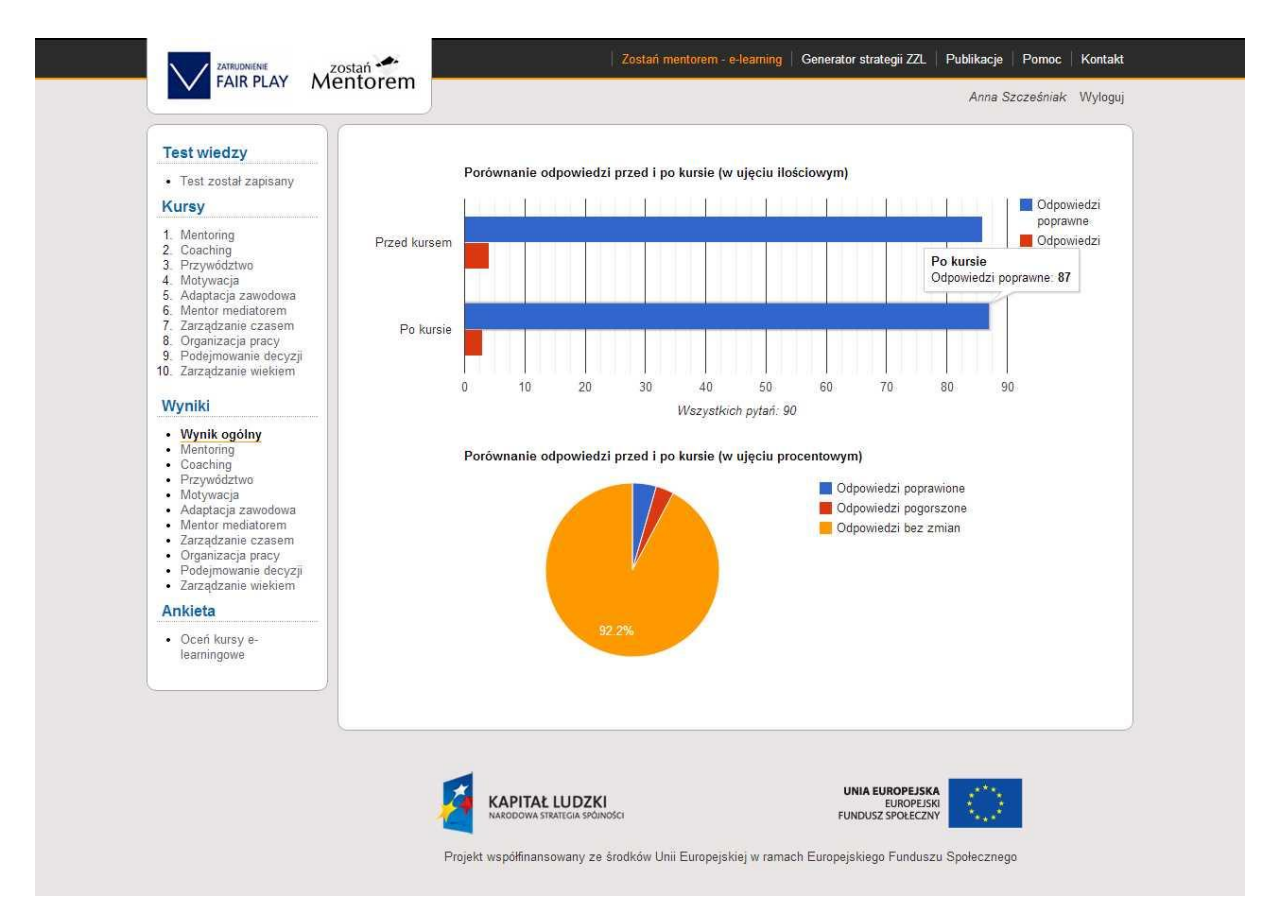

Po kliknięciu na lewym panelu na tekst "Wynik ogólny" wyświetla się wykres pokazujący wynik testu wiedzy po przejściu wszystkich kursów e-learningowych. Wynik punktowy pojawia się po najechaniu myszką na wykres, tak jak na ilustracji powyżej.

### 6. Generator Strategii ZZL – strona główna

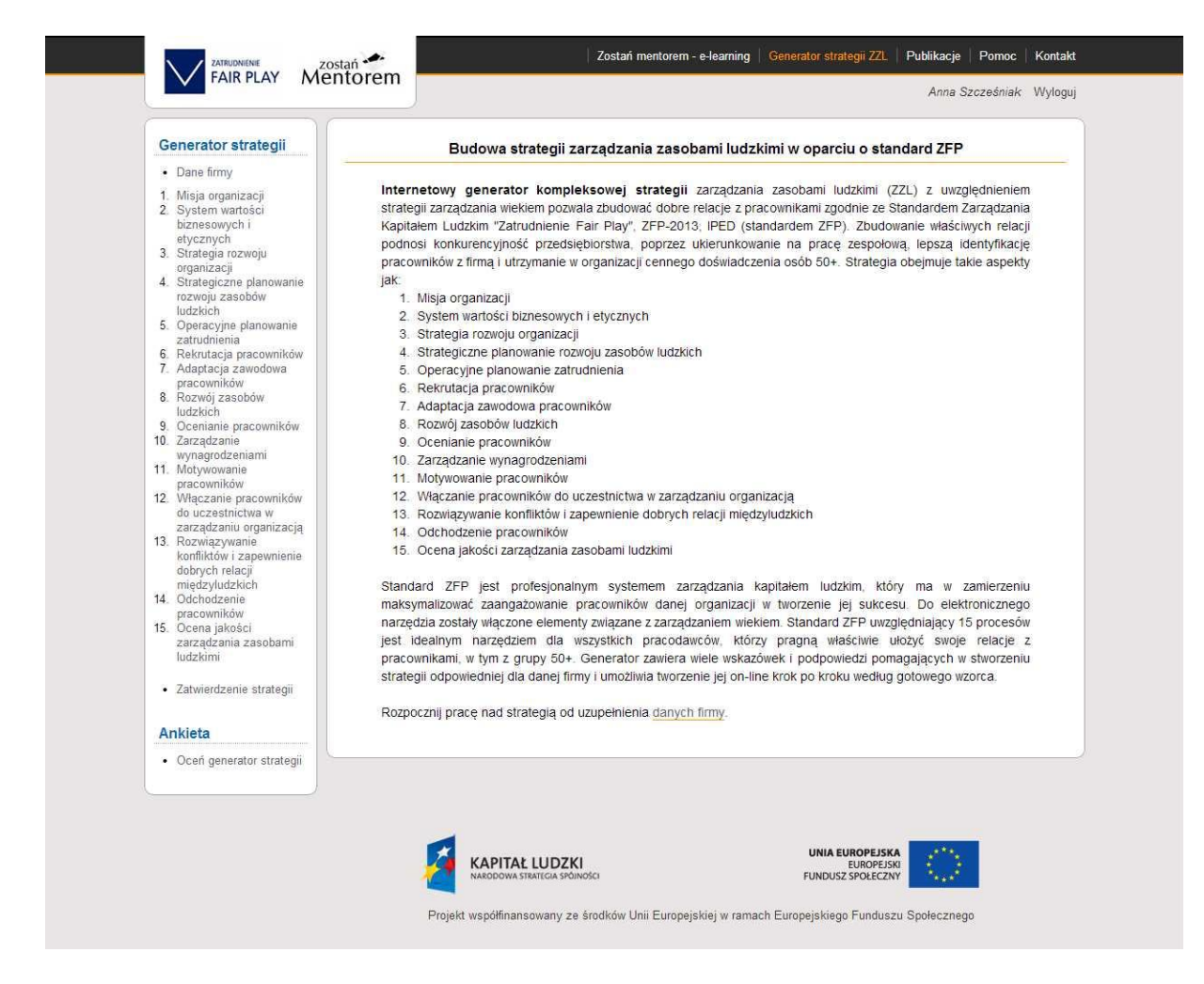

Na stronie głównej Generatora Strategii Zarządzania Zasobami Ludzkimi omówiono przeznaczenie generatora i procesy, które wchodzą w jego skład. W lewym panelu zawarto zakładki do danych firmy i poszczególnych procesów budowy strategii ZZL z uwzględnieniem zarządzania wiekiem i programów mentoringowych w oparciu o standard ZFP.

### Dane firmy

| Generator strategii                                                                                                  |                       | Dane firmy                                  | Rozpocznij » |
|----------------------------------------------------------------------------------------------------|-----------------------|---------------------------------------------|--------------|
| Dane firmy                                                                                                    |                       |                                             |              |
| 1. Misja organizacji                                                                                                 | Uzupełnij dane firmy, | wypełniając poniższy formularz              |              |
| biznesowych i<br>etycznych                                                                                           | Nazwa firmy:          | Krajowa Fundacja Kultury Przedsiębiorczości |              |
| <ol> <li>Strategia rozwoju<br/>organizacji</li> </ol>                                                                | Adres:                | ul. Okrężna 11a                             |              |
| <ol> <li>Strategiczne planowanie<br/>rozwoju zasobów<br/>ludzkich</li> </ol>                                         | Kod pocztowy:         | 81-601                                      |              |
| <ol> <li>Operacyjne planowanie<br/>zatrudnienia</li> </ol>                                                           | Miasto:               | Gdynia                                      |              |
| <ol> <li>Rekrutacja pracowników</li> <li>Adaptacja zawodowa</li> </ol>                                               | Województwo:          | dolnośląskie                                |              |
| <ol> <li>Rozwój zasobów<br/>ludzkich</li> </ol>                                                                      | Numer NIP firmy:      | 4294967295                                  |              |
| 9. Ocenianie pracowników<br>10. Zarzadzanie                                                                          | Numer REGON firm      | <i>V</i> .                                  | -            |
| wynagrodzeniami                                                                                                    |                       | 220088119                                   |              |
| pracowników                                                                                                    | Wgraj logo firmy      |                                             |              |
| do uczestnictwa w<br>zarządzaniu organizacją<br>13. Rozwiązywanie<br>konfliktów i zapewnienie<br>dobrych relacji     |                       | Wybierz plik                                |              |
| międzyludzkich                                                                                                    | Osoba odpowiedzialn   | a za wdrożenie strategii                    |              |
| <ul> <li>14. Odchodzenie<br/>pracowników</li> <li>15. Ocena jakości<br/>zarządzania zasobami<br/>ludzkimi</li> </ul> | Przemysław Ku         | ilawczuk (pkl@post.pl)                      |              |
| Zatwierdzenie strategii                                                                                              |                       | Zapisz                                      |              |
| Ankieta                                                                                                    |                       |                                             |              |
| Ocerí generator strategii                                                                                            |                       |                                             |              |
|                                                                                                    |                       |                                             |              |
|                                                                                                    |                       |                                             | 1.00         |

Prace nad strategią ZZL najlepiej rozpocząć od uzupełnienia danych firmy, część danych jest przechwytywana przez system z panelu rejestracji. Można je zmodyfikować i/lub uzupełnić. Osoba, która z danej organizacji zarejestrowała się jako pierwsza na platformie staje się "administratorem" dla grupy użytkowników z tej organizacji i decyduje, kto będzie uprawniony do edycji strategii. Osobą uprawnioną może być sam "administrator", ale też w dowolnym momencie może wskazać inną osobę, która będzie edytować strategię poprzez wybranie jej z rozwiniętej listy użytkowników z jej organizacji (w każdej chwili do grupy może dołączyć nowa osoba poprzez zarejestrowanie konta do istniejącej firmy). Aby rozpocząć pracę nad strategią trzeba kliknąć w prawym górnym rogu ekranu w pole "Rozpocznij" lub wybierając odpowiedni proces z listy umieszczonej po lewej stronie ekranu.

### Opracowanie strategii - pierwszy proces "Misja organizacji"

|                                                                                                    |                                                                                                    | Przemysław                                                                                                    | Kulawczuk Wylc                                                                           |
|----------------------------------------------------------------------------------------------------|----------------------------------------------------------------------------------------------------|----------------------------------------------------------------------------------------------------|------------------------------------------------------------------------------------------|
| Generator strategii                                                                                                    |                                                                                                    | Misja organizacji                                                                                                    | Następny »                                                                               |
| Dane firmy                                                                                                    |                                                                                                    |                                                                                                    |                                                                                          |
| 1. Misja organizacji<br>2. System wartości                                                                                                    | Misja organizacji                                                                                                    | Podpo                                                                                                    | wiedź 🥐                                                                                  |
| biznesowych i<br>etycznych<br>3. Strategia rozwoju<br>organizacij                                                                                                    | Misja to zwięzłe sformułowanie, określające za<br>wyznaczające działania strategiczne. Misja powini<br>prowadzonej działalności.                                                                                                    | asadnicze zamierzenia organizacji, przedstawiające ogólny cel je<br>na być sformułowana krótko i lapidamie, a jej treść powinna być ad                                                                                                    | aj istnienia,<br>ekwatna do                                                              |
| <ul> <li>Brategiczne planowanie<br/>rozwoju zasobów<br/>ludzkich</li> <li>Operacyjne planowanie<br/>zatrudnienia</li> <li>Rekrutacja pracowników</li> <li>Adaptacja zawodowa</li> </ul> | Misję może opracować kierownictwo organizacj<br>pierwszym przypadku misją powinna zostać sk<br>róźnych pru wietowych, że sczególnym uwzglę<br>znać i rozumieć. Konsultowanie z pracownikami j<br>wówczas reprezentującym różne grupy wiekow<br>możliwością wypowiedzenia sie, poparte pisen<br>widzenia pracowników lub ich przedstawicieli. | I ub zespół składający się z przedstawicieli kierownictwa i pracc<br>onsuttowana z przedstawicielami pracowników (najlepiej rekrutu)<br>dieniem osób w wietu 50-) lub z wszystkimu pracownikóm, którzy<br>est rozumiane, jako przedstawienie pracownikóm lub ich przedstawi<br>re, w tym osoby 50-) spraw związanych z funkcjonowaniem or<br>nnym potwierdzeniem zapoznania się, zrozumienia i przedstawie | iwników. W<br>ących się z<br>/ powinni ją<br>icielom (ale<br>ganiżacji, z<br>ania punktu |
| pracowników<br>8. Rozwój zasobów<br>ludzkich<br>9. Ocenianie pracowników<br>10. Zarządzanie                                                                                             | Ostateczną treść misji władze organizacji przymu<br>obowiązywania. Powinien być również opracowa<br>misji wśród interesariuszy (np. pracowników, kliej                                                                                                    | ują w drodze decyzji (np. uchwały Zarządu) wraz z określeniem daty<br>ny, wdrożony i ciągle nadzorowany system promocji wewnętrznej i z<br>ntów, dostawców, akcjonariuszy, w społeczności lokalnej ftp.).                                                                                                    | rozpoczęcia<br>zewnętrznej<br>Zamknij                                                    |
| wynagrodzeniami<br>11. Motywowanie                                                                                                    | Misia organizacii nowinna:                                                                                                    |                                                                                                    |                                                                                          |
| <ul> <li>pracowników</li> <li>12. Włączanie pracowników do uczestnictwa w zarządzaniu organizacją</li> <li>13. Rozwiązywanie konfliktów i zapewnienie dobuch ralacii</li> </ul>         | <ul> <li>1. Być sformulowana krótko i zwiężle (ma</li> <li>2. Określać zasadnicze jakościowe zamie</li> <li>3. Przedstawiać ogólny cel istnienia orga<br/>interesariuszy</li> </ul>                                                                                                    | ksymalnie do 50 słów)<br>rzenie organizacji w kategoriach strategicznych<br>Inizacji na przykład z punktu widzenia realizacji interesów w                                                                                                    | działowców i                                                                             |
| międzyludzkich                                                                                                    |                                                                                                    |                                                                                                    |                                                                                          |
| pracowników                                                                                                    |                                                                                                    |                                                                                                    |                                                                                          |
| zarządzania zasobami                                                                                                    |                                                                                                    |                                                                                                    |                                                                                          |
| IUGZKITI                                                                                                    | Zapewnienie współudziału pracowników prz                                                                                                    | zy opracowaniu misji                                                                                                    |                                                                                          |
| Zatwierdzenie strategii                                                                                                    | Udokumentowanie współudziału pracowników<br>1. Opis sposobu sformułowania propozyc                                                                                                    | v przy opracowaniu misji może zawierać:<br>cii misji                                                                                                    |                                                                                          |
| Ankieta                                                                                                    | <ol> <li>Opis sposobu konsultowania proposo</li> </ol>                                                                                                    | wanych treści misji z pracownikami                                                                                                    |                                                                                          |
| Oceń generator strategii                                                                                                    | <ol> <li>Wyniki konsultacji z pracownikami</li> </ol>                                                                                                    |                                                                                                    |                                                                                          |
|                                                                                                    |                                                                                                    |                                                                                                    |                                                                                          |
|                                                                                                    | Program promocji misji organizacji                                                                                                    |                                                                                                    |                                                                                          |
|                                                                                                    | <ul> <li>Program promocji misji organizacji powil</li> <li>Określenie oczekiwanego stopnia widi<br/>dostawców, pracowników i innych grup</li> <li>Opracowanie koncepcji docierania z m</li> <li>Wybór kanałów przekazu informacji</li> <li>Overdelenie nego kracene kracene koncepcia pocietalne za m</li> </ul>                             | nien uwzględniać przynajmniej:<br>oczności i zauważalności misji organizacji wśród klientów, ko<br>) interesariuszy<br>isją do odbiorców w organizacji i na zewnątrz organizacji<br>(w osomośli                                                                                                    | ooperantów,                                                                              |
|                                                                                                    | 4. Ukresienie sposobu oceny elektywnos                                                                                                    | sei promocji                                                                                                    |                                                                                          |
|                                                                                                    |                                                                                                    | Zapisz                                                                                                    |                                                                                          |
|                                                                                                    |                                                                                                    | 1 <u></u>                                                                                                    |                                                                                          |
|                                                                                                    |                                                                                                    |                                                                                                    |                                                                                          |

Pierwszym z piętnastu procesów strategii zarządzania zasobami ludzkimi jest proces "Misja organizacji". Praca nad strategią polega na wypełnianiu pól tekstowych w oparciu o polecenia zawarte ponad polem. Przy wypełnianiu niektórych pól Użytkownik może korzystać z podpowiedzi (wystarczy kliknąć na pole "Podpowiedź"). Po wypełnieniu pól tekstowych w pierwszym procesie, konieczne jest zapisanie wprowadzonych treści poprzez kliknięcie w pole "Zapisz" na dole strony. Następnie Użytkownik przechodzi do kolejnego procesu klikając w prawym górnym rogu na pole "Następny" lub w kolejny proces z lewej strony ekranu. Postępowanie w kolejnych procesach jest analogiczne. Pracę nad strategią można dowolnie przerywać zapisując wprowadzone treści i powracać w dowolnym momencie poprzez zalogowanie się na platformie.

**Uwaga!** W chwili, kiedy Użytkownik zaczyna wypełniać pola tekstowe w danym procesie (lub rozpoczyna kontynuację tej pracy), po prawej stronie ekranu pojawia się zegar odmierzający czas pozostający do końca danej sesji. Trzeba pamiętać, aby przed wygaśnięciem sesji zapisać wprowadzone teksty.

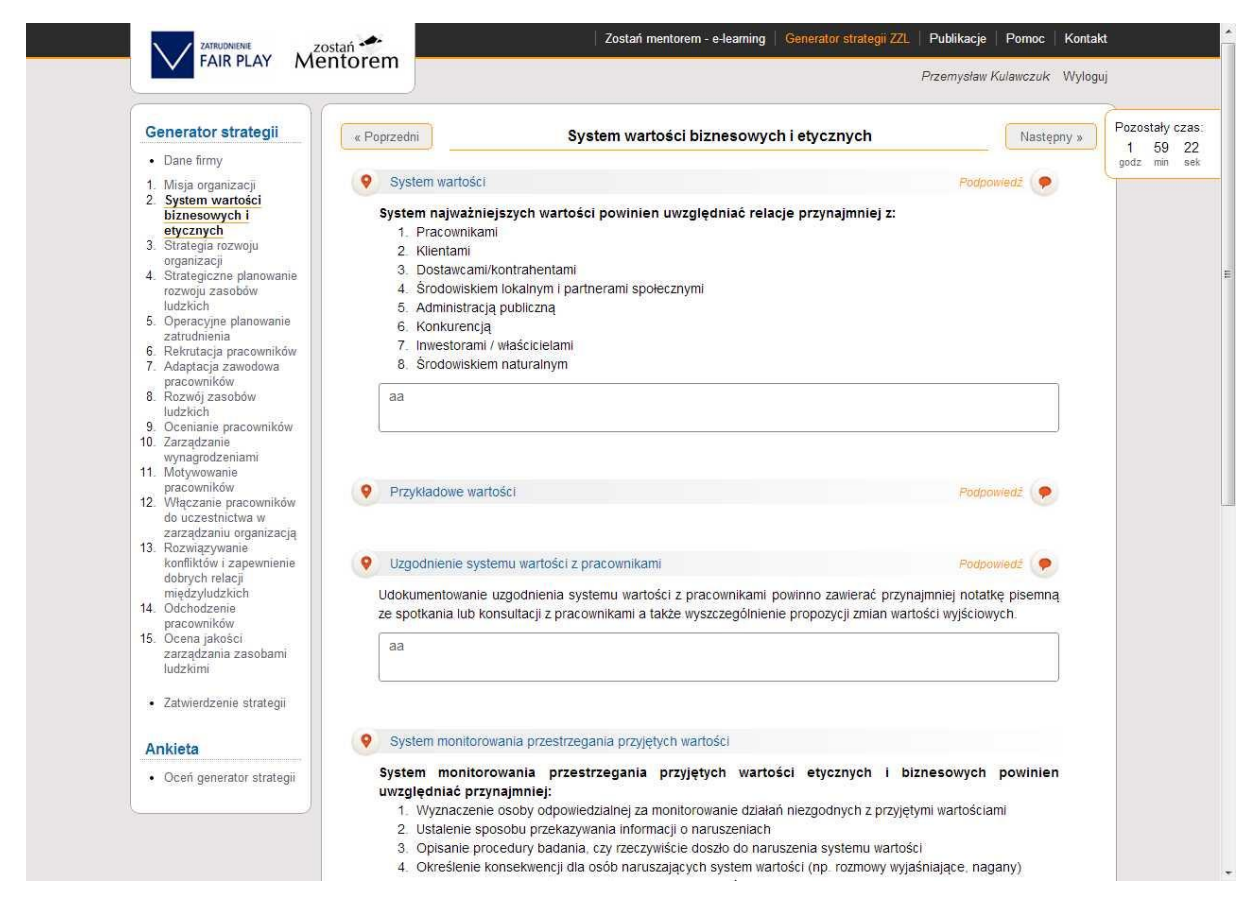

## Powrót do poprzedniego procesu

Użytkownik może, na każdym etapie pisania strategii wrócić do poprzedniego procesu, aby do niego jedynie zajrzeć, albo edytować wcześniej wprowadzone treści. Należy jednak pamiętać, aby przy "opuszczaniu" danego procesu zapisać wszystkie zmiany dokonane w tym procesie. Po powrocie do poprzedniego procesu treść dowolnego pola tekstowego można modyfikować. Po dokonaniu modyfikacji, zmiany należy zapisać. W ten sam sposób wypełnia się i modyfikuje (jeśli potrzeba) wszystkie 15 procesów.

# Zatwierdzenie strategii

| Generator strategii                                                                                                    | Zatwie                                                                            | rdzenie strategii                                                           |                                                    |  |
|----------------------------------------------------------------------------------------------------|-----------------------------------------------------------------------------------|-----------------------------------------------------------------------------|----------------------------------------------------|--|
| <ul> <li>Dane firmy</li> <li>1. Misja organizacji</li> <li>2. System wartości</li> </ul>                                                                                                    | Uzupelnij ponižsze pola                                                           |                                                                             |                                                    |  |
| biznesowych i<br>etycznych<br>3. Strategia rozwołu                                                                                                    | Data zatwierdzenia strategii:                                                     | 2013-05-24                                                                  |                                                    |  |
| organizacji<br>4. Strategiczne planowanie                                                                                                    | Data kolejnego przeglądu okresowego:                                              | 2014-05-30                                                                  |                                                    |  |
| ludzkich<br>5. Operacyjne planowanie                                                                                                    | Osoba opracowująca strategię:                                                     | Jan Kowalski                                                                |                                                    |  |
| zatrudnienia<br>6. Rekrutacja pracowników                                                                                                    | Osoba zatwierdzająca strategię:                                                   | Tomasz Wiśniewski                                                           |                                                    |  |
| <ol> <li>Rozwiązywanie<br/>konfliktów i zapewnienie<br/>dobrych relacji<br/>międzyłudzkich</li> <li>Odchodzenie<br/>pracowników</li> <li>Ocena jakości<br/>zarządzania zasobami<br/>ludzkimi</li> </ol> |                                                                                   |                                                                             |                                                    |  |
| Zatwierdzenie strategii                                                                                                    |                                                                                   |                                                                             |                                                    |  |
|                                                                                                    | KAPITAL LUDZKI Projekt wsp.<br>Uni Eu<br>Nakocowa straticia stokotoki Europejskie | ółfinansowany ze środków<br>aropejskiej w ramach<br>go Funduszu Spolecznego | UNIA EUROPEJSKA<br>EUROPEJSKI<br>FUNDUSZ SPORECZNY |  |
|                                                                                                    |                                                                                   |                                                                             |                                                    |  |

Po wypełnieniu pól tekstowych w piętnastu procesach zarządzania zasobami ludzkimi, gotowy tekst strategii można poddać zatwierdzeniu przez kierownictwo przedsiębiorstwa. Zatwierdzenie odbywa się poprzez kliknięcie w pole "Zatwierdź strategię".

# Zatwierdzona strategia – dokument PDF

| Generator strategii                                                     | Zatwie                               | erdzenie strategii |  |
|-------------------------------------------------------------------------|--------------------------------------|--------------------|--|
| Dane firmy                                                              |                                      |                    |  |
| 1. Misja organizacji                                                    | Uzupełnij poniższe pola              |                    |  |
| <ol> <li>System wartości<br/>biznesowych i</li> </ol>                   | Data zatwierdzenia strategii:        | 2013-05-30         |  |
| etycznych<br>3 Strategia rozwoju                                        |                                      |                    |  |
| organizacji<br>4. Stratogiczno planowanio                               | Data kolejnego przeglądu okresowego: | 2014-05-30         |  |
| rozwoju zasobów                                                         | Osoba opracowująca strategię:        | Jan Kowalski       |  |
| 5. Operacyjne planowanie                                                | Osoba zatwierdzająca strategię:      | Mikołaj Wiśniewski |  |
| 6. Rekrutacja pracowników                                               |                                      |                    |  |
| <ol> <li>Adaptacja zawodowa<br/>pracowników</li> </ol>                  |                                      |                    |  |
| <ol> <li>Rozwój zasobów<br/>ludzkich</li> </ol>                         |                                      |                    |  |
| 9. Ocenianie pracowników<br>10. Zarządzanie                             | Strat                                | egia zaiwierozona  |  |
| wynagrodzeniami                                                         |                                      | PDF                |  |
| 11. Motywowanie<br>pracowników                                          |                                      |                    |  |
| 12. Włączanie pracowników                                               | Pobie                                | erz dokument PDF   |  |
| do uczestnictwa w<br>zarzadzaniu organizacia                            |                                      |                    |  |
| 13. Rozwiązywanie<br>konfliktów i zapewnienie<br>dobrych relaciji       |                                      |                    |  |
| międzyludzkich<br>14. Odchodzenie                                       |                                      |                    |  |
| pracowników                                                             |                                      |                    |  |
| <ol> <li>Ocena jakości<br/>zarządzania zasobami<br/>ludzkimi</li> </ol> |                                      |                    |  |
| Zatwierdzenie strategii                                                 |                                      |                    |  |
| Ankieta                                                                 |                                      |                    |  |
| Oceń generator strategii                                                |                                      |                    |  |
|                                                                         |                                      |                    |  |
|                                                                         |                                      |                    |  |
|                                                                         |                                      |                    |  |

Po zatwierdzeniu strategii wyświetla się emblemat programu Adobe Acrobat PDF. Po kliknięciu w ten emblemat otwiera się plik PDF z opisem strategii zatytułowany **Księga jakości ZFP**.

# Księga jakości "Zatrudnienie Fair Play" – plik pdf zawierający opis strategii

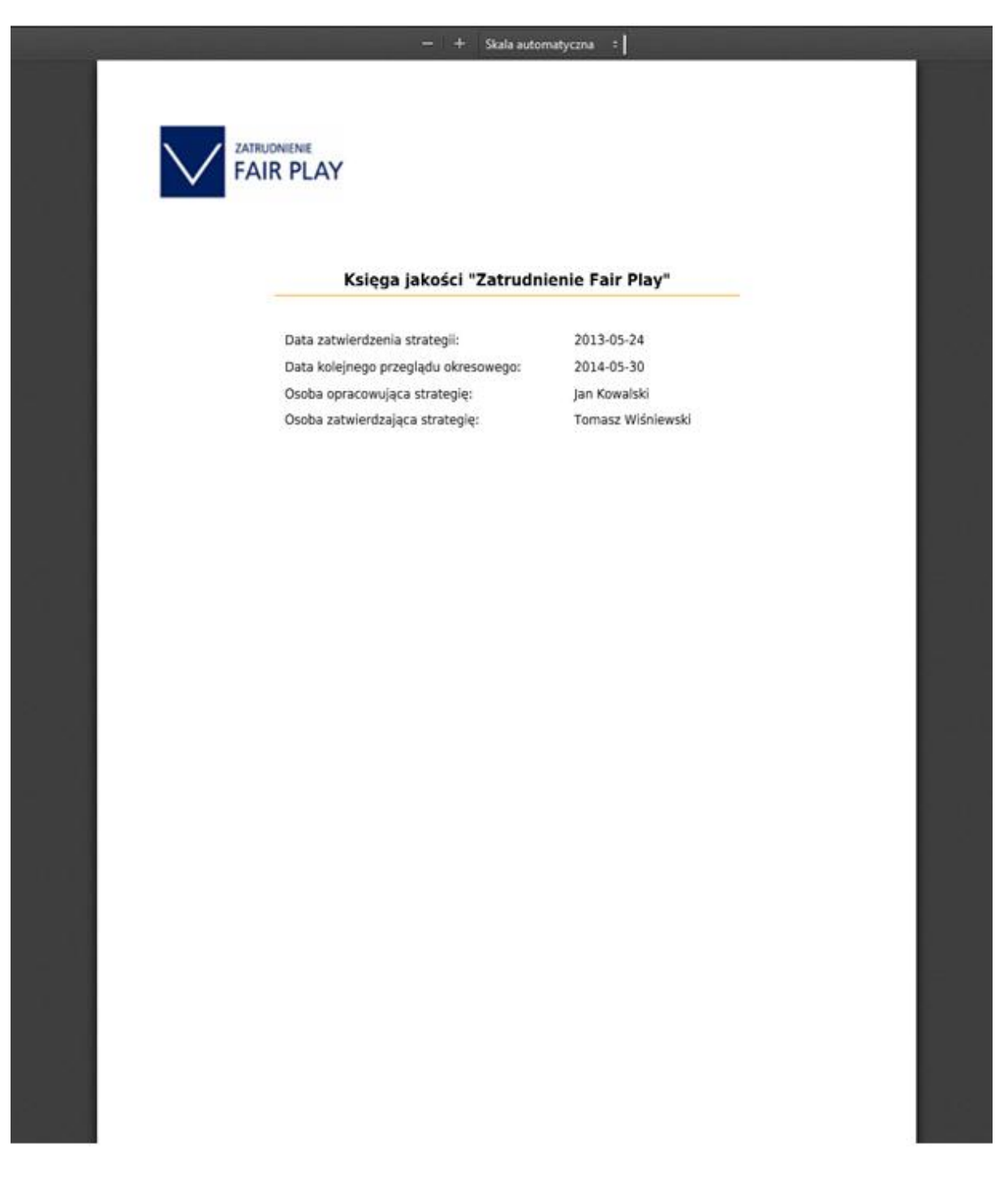

Plik jest zawsze nazwany "mpdf". Należy go zachować w zasobach komputera – nadając mu nazwę, np. Strategia ZZL 24-05-2013. Umożliwi to przechowywanie starszych czy roboczych wersji strategii. Tekst ostatniej wersji strategii zachowany jest w programie na serwerze administratora.

# 7. Publikacje – strona główna

| Przed przejściem do ku                                                                                                    | ursów e-learningowych i tworzenia stra                                                                                                    | tedii zarzadzania zasobami ludzkimi                                                                                                    | proponujemy zapoznani                                                                                          | e sie z przedstawic                                                                | nymi                                 |
|----------------------------------------------------------------------------------------------------|----------------------------------------------------------------------------------------------------|----------------------------------------------------------------------------------------------------|----------------------------------------------------------------------------------------------------|------------------------------------------------------------------------------------|--------------------------------------|
| publikacjami, które pom                                                                                                    | nogą lepiej wykorzystać narzędzia, jakie                                                                                                    | e oddajemy Państwu do dyspozycji. P                                                                                                    | Proponujemy:                                                                                                   |                                                                                    |                                      |
| <ul> <li>Podręcznik "St<br/>wiekiem." poka,<br/>standard ZFP o<br/>wynikające z wdr</li> </ul>                               | tandard "Zatrudnienie Fair Play". O<br>zujący proces budowy strategii zarząd<br>bejmujący wiele praktycznych przykła<br>rożenia każdego z 15 procesów obejmu                          | dpowiedzialne zarządzanie zasob<br>izania zasobami ludzkimi z uwzględni<br>dów i rozwiązań stosowanych przez<br>jących całokształt zarządzania zasob  | pami ludzkimi z uwzglę<br>leniem strategii zarządzar<br>firmy. Podręcznik przed<br>ami ludzkimi.               | dnieniem zarządz<br>nia wiekiem w opar<br>stawia również kor<br>pobierz »          | zania<br>rciu o<br>rzyści            |
|                                                                                                    |                                                                                                    |                                                                                                    |                                                                                                    | con pourçeznik »                                                                   |                                      |
| <ul> <li>Podręcznik "Zo<br/>do tej osoby, po</li> </ul>                                                                      | stan mentorem" przedstawiający cał<br>proces budowy programów mentoringo                                                                                                    | okształt zagadnien związanych z men<br>owych jako wsparcia zarządzania wieł                                                                           | toringiem, od roli mentora<br>kiem w przedsiębiorstwie.                                                        | pobierz »                                                                          |                                      |
|                                                                                                    |                                                                                                    |                                                                                                    | 0                                                                                                    | ceń podręcznik »                                                                   |                                      |
| <ul> <li>Publikację pt. "<br/>w której obok sze<br/>liczne rozwiązani<br/>zagranicznych pr<br/>małwch i średnici.</li> </ul> | Dobre praktyki w zarządzaniu wiek<br>eroko opisanej sytuacji osób 50+ na ry<br>la dotyczące zarządzania wiekiem w pr.<br>rzedsiębiorstw oraz podsumowanie wyw<br>h orzedsiebiorstwach | tiem i zasobami ludzkimi ze szcze<br>/nku pracy, w tym także na Mazowsz<br>zedsiębiorstwach, studia przypadków<br>władów pogłębionych na temat trudno | ególnym uwzględnienie<br>u, tendencji w tym zakresi<br>v najlepszych praktyk w ty<br>ości we wdrażaniu zarządz | m pracowników (<br>ie, prezentujemy te<br>m obszarze z polsi<br>ania wiekiem w pol | 50+",<br>:orię i<br>kich i<br>Iskich |
| mayorroroaner                                                                                                    |                                                                                                    |                                                                                                    |                                                                                                    | pobierz »                                                                          |                                      |
|                                                                                                    |                                                                                                    |                                                                                                    |                                                                                                    | oceń publikację »                                                                  |                                      |
| Podręcznik użytkownika pokazujący krok po kroku zasady korzystania z funkcjonalności platformy. pobierz »                    |                                                                                                    |                                                                                                    |                                                                                                    |                                                                                    |                                      |
|                                                                                                    |                                                                                                    |                                                                                                    | 0                                                                                                    | ceń podręcznik »                                                                   |                                      |
|                                                                                                    |                                                                                                    |                                                                                                    |                                                                                                    |                                                                                    |                                      |

Po wybraniu górnej zakładki pn.: "Publikacje" wyświetla się strona główna, która zawiera spis czterech publikacji wraz z krótkim opisem ich zawartości. Kliknięcie w ikonę przy konkretnym podręczniku powoduje jego pobranie na komputer użytkownika. Pobrany dokument zapisany jest w formacie PDF.

### 8. Pomoc – strona główna

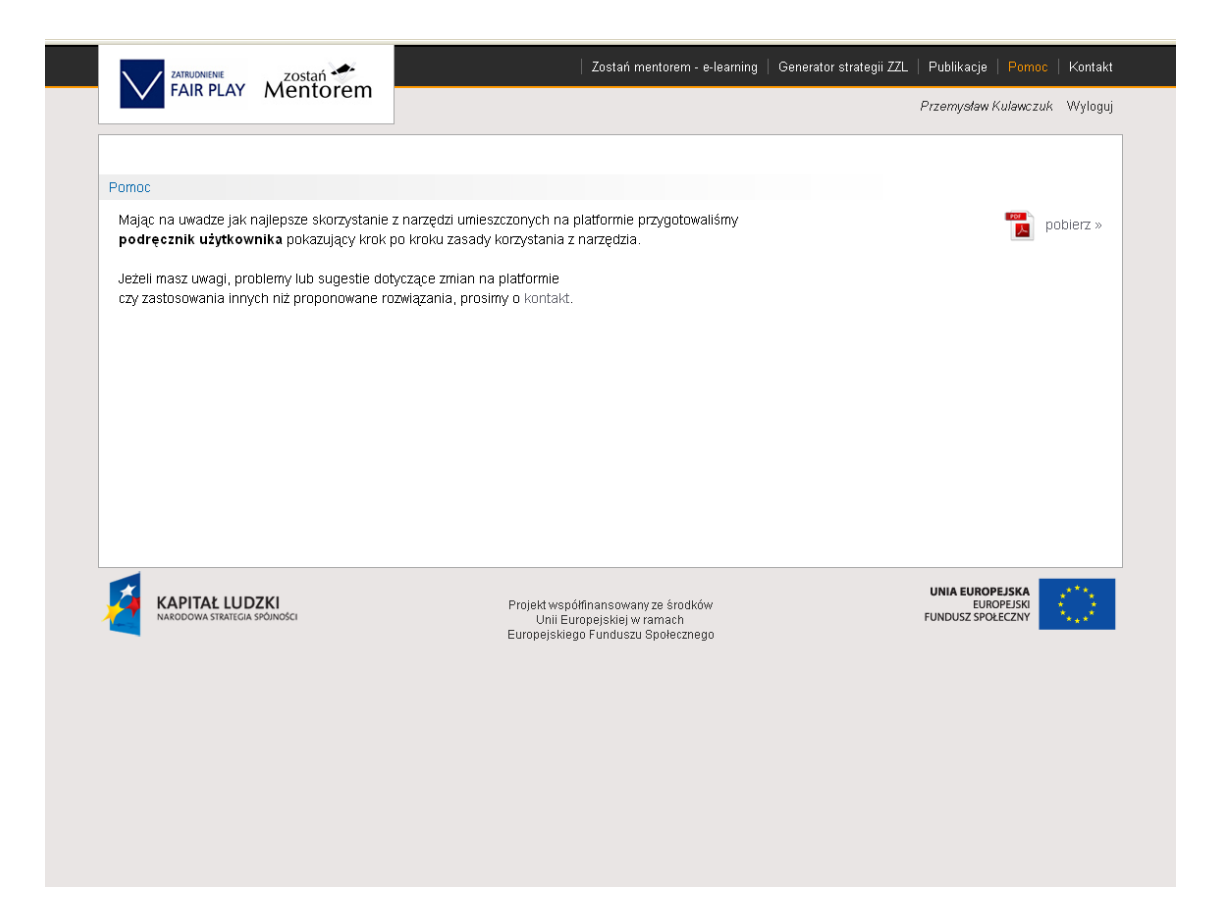

W zakładce tej umieszczono podręcznik użytkownika do pobrania i zapisania na komputerze użytkownika oraz podano link do zakładki "Kontakt" dla Użytkowników, którzy chcieliby skontaktować się z biurem projektu.

# 9. Kontakt

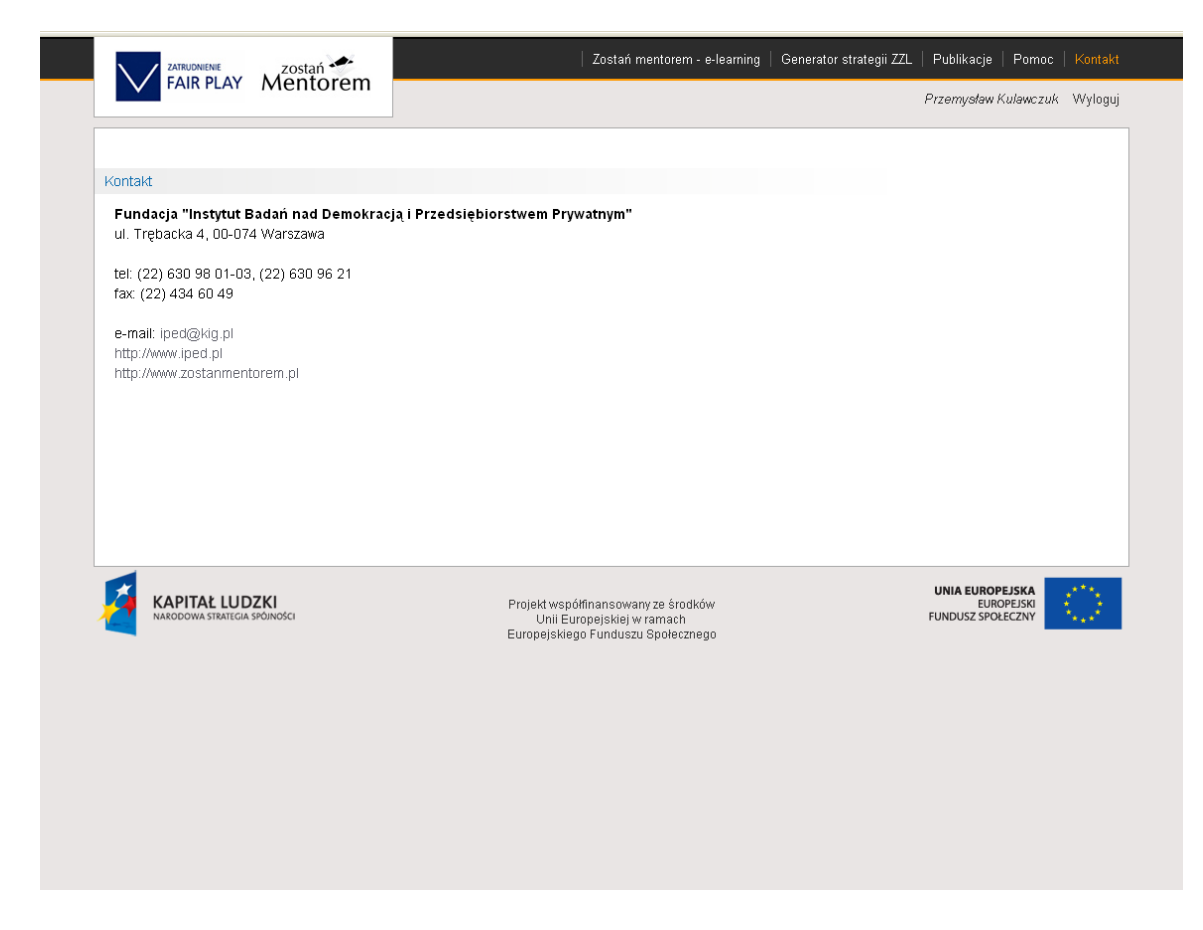

W zakładce "Kontakt" umieszczono dane adresowe i kontaktowe lidera projektu.